# 1. Inloggen:

> Tik "virtualbruges.com" in de adresbalk van je browser.

> Of gebruik rechtstreeks de hele URL (adres) van de site:

https://www.virtualbruges.com/nl/brugge-in-360

Ook gemakkelijk te vinden via Google ( "virtueel Brugge", of andere zoektermen) ALGEMENE NOTA : niet alle pagina's worden op elke computer even vlot geladen blijkbaar. Als je een volledig zwart scherm krijgt, probeer het dan gewoon opnieuw!

# 2. Kiezen in het menu:

- > Klik onderaan op "Start de 360° virtuele tour"
- > Rechts bovenaan zie je een (rechthoekig) symbool met drie horizontale streepjes

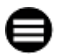

- > Als je daar op klikt verschijnt het keuzemenu.
- > We beginnen met het menu "UNESCO Werelderfgoed" : klik op het pijltje rechts.
- > Gebruik het wieltje (scroll) van je muis om de items in dit menu te zien.

> OF ga met de cursor uiterst rechts in dit menuvenster staan. Er verschijnt dan een sleepbalk.

> Voor de eerste vraag kies je hier "Burg".

## 3. Pannen en Zoomen met MUIS met middenwieltje (scrollwieltje)

> Klik op de LINKER muisknop en hou deze ingedrukt terwijl je met de muis beweegt. Je kan het beeld nu links / rechts en op / neer bewegen.

> Rol het muiswieltje op en neer om in of uit te zoomen! (bij sommige internetbrowsers kan het nodig zijn om hierbij met de linkerhand de toets " Ctrl " ingedrukt te houden.)

# 4. Pannen en Zoomen met MOUSEPAD (het wrijfvlakje) van de laptop.

> Ook zo'n mousepad heeft onderaan links en rechts een knop met dezelfde functie als bij de muis.

> Hou met je linkerhand de LINKSE knop onderaan de mousepad ingedrukt.

Zet je (rechter) vinger midden op de mousepad en wrijf links/rechts/op/neer om het beeld te 'pannen'.

> Zet twee vingers op de pad (ZONDER een knop in te drukken) en beweeg je vingers uit elkaar of naar elkaar toe. Dit zogenaamd "swipen" zal het beeld in uit zoomen!

# 5. Pannen met de pijltjestoetsen.

> Als het bewegen van het beeld met de muis of mousepad je lastig lijkt, heb je nog de mogelijkheid om het te doen met de vier pijltjestoetsen.

> Helaas hebben we geen mogelijkheid gevonden om enkel met de toetsen het zoomen ook te bedienen.